## DASUNG 大上科技

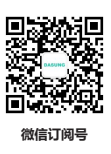

### 一分钟玩转 Paperlike Color 彩色墨水屏显示器 (25.3 英寸)

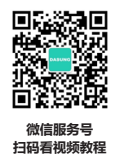

### 【第一步:如何与电脑连接】

1、插上电源适配器,供电。即插即用,无需按" () "电源键。

2、用附赠的 HDMI 数据线,将电脑与 Paperlike Color 连接,传输视频信号。若电脑端有 DP 或 Type-C 接口,须自配 DP to DP 或 Type-C to Type-C 数据线。

注:若您使用 Type-c 接口连接,需确保电脑带有"全功能 Type-C 接口或者雷电 3 及以上接口",非全功能 Type-C 接口不支持 视频输出,请改用其他 HDMI 等视频接口。

### 【第二步:选择适合的分辨率】

1、建议使用 16:9 比例的分辨率,可让画面铺满 Paperlike Color 电子墨水显示器。

2、Windows 系统下,在桌面上鼠标右键——选择"显示设置"——选择"3200\*1800"——"保留更改"。系统文字缩放比, 建议遵从系统推荐或选择您自己喜爱的百分比。

3、Mac OS 12.1系统版本, 连接后默认是镜像显示器模式; 如果您想要让文字更大, 需降低分辨率。Mac OS 12.1之前的系统版本, 连接后默认是扩展显示器模式, 如需调整镜像模式, 请在系统偏好设置——显示器——排列——勾选"镜像显示器"。

### 【第三步:电脑优化设置】 (以 Windows10 系统为例)

1、电脑桌面背景设置为纯白主题,这有助于减少残影,使画面更纯净,字迹更清晰。

例如: 鼠标右键 —— 选择"个性化"—— 在"背景"栏选择"纯色"—— 选择纯白色。

2、请关闭护眼软件或者夜间模式。

3、将电脑调整成"最佳性能",并且关闭外观渲染效果。

调整"最佳性能":在"我的电脑"上鼠标右键——选择"属性"——选择"高级系统设置"——在"高级"栏中的"性能"里,选择"设置"——选择"调整为最佳性能(P)"——点击"确定"。

### 【第四步:实体按键功能及使用】

[]: 短按, 一键清除残影; 长按 5 秒以上, 可记忆当前自定义画质模式组合, 在下次启动显示器时自动生效

▶: 切换"画质模式" (自动模式/文本模式/图文模式/视频模式)

③ 于启、调节前光色温,一键切换"混光 - 冷光 - 暖光 - 关闭前光"状态 (注: 混光的色温调节须使用客户端软件,使用软件时须用附赠的 USB-B 数据线将显示器与您的电脑连接。Paperlike Color 软件下载地址:www.dasung.com)

- じ: 开机 / 关闭显示器
- + / -: 可调整图像对比度
- M++ + / -: 可调整"速度和墨滴浓度"。当速度更快时,墨滴会适当变浅,反之亦然
- (※)+ (+) / (−): 前光亮度调节
- []+ [M]: 重启显示器

### 【画质模式说明】

画质模式说明:通过对"画质模式"、"速度和墨滴浓度"、"对比度"三个维度的调节,可实现速度最优、画面最佳的显示效果。 当看图片视频等图像内容较多画面时,建议调浅对比度;看文字为主的页面时,建议调深对比度。

①自动模式(默认模式):采用自适应算法,在图文模式和视频模式之间调节,适用于浏览网页、观看视频等多场景 ②文本模式:适用于文字为主的页面 ③图文模式:适用于浏览图文并茂的网页等,在部分场景下亦可使用该模式观看视频 ④视频模式:适用于观看网课视频等动态画面

如您在使用过程中遇到问题,可咨询客服或致电 010-69908008 咨询 (周一至周六 9:00~18:00)

### 【无线连接功能】

1、若您购买的是无线版本,即可使用无线投屏功能将您的手机/电脑与 Paperlike Color 连接

2、若您购买的是有线版本,您须使用 DASUNG 大上科技官方的墨水屏显示器专属无线投屏器,将投屏器 HDMI 和 USB 分别接入 Paperlike Color,即可实现无线投屏(须确保您的电脑 / 手机具有无线投屏功能)

V1.1

# Paperlike Color Quick Start (25.3-inch)

## [Step 1: How to Connect to a Computer]

1. Plug the power adapter (DC charger) for instant power supply. Plug and play. No need to press "" button.

2. Connect your computer to the Paperlike Color using the provided HDMI cable for signal output. If your computer features a DP or Type-C port, ensure connection using a separately purchased DP to DP or Type-C to Type-C cable.

Please Note: Your computer must possess a full-featured Type-C interface or Thunderbolt3 and above interface to support video output. Non-full-featured Type-C interfaces do not support video output.

### [Step 2: Select a Suitable Resolution]

1. Optimal full-screen display on the Paperlike Color is achieved with a 16:9 ratio resolution.

2. For Windows Systems: Right-click on the desktop, select "Display Settings" choose "3200\*1800" resolution, and click "Keep Changes" Follow the same process for Mac systems, selecting the recommended system text scaling ratio or an appropriate percentage.

3. For Mac Systems: Upon connection, Mac OS 12.1 defaults to a mirrored display mode. Adjust text size by reducing the resolution. For Mac OS versions prior to 12.1, which default to an extended display mode, switch to mirrored display by selecting "mirror this monitor" in "System Preferences"

## [Step 3: Computer Optimization Settings] (Windows 10)

1. Set the desktop background to a pure white color to minimize ghosting, enhance image clarity, and improve display quality.

2. Disable eye protection software or night mode settings.

3. Optimize computer performance by selecting the "Best Performance" mode and turning off "Appearance Rendering Effects".

## [Step 4: Physical Button Function]

E: Remove Ghosting with One Press

Notice: Memory function: Press the power button for more than 5 seconds to remember your favorite display mode, contrast & speed.

M: Switch Display Mode: Auto Mode-Text Mode-Graphic Mode-Video Mode

🛞 : Warm-Cold Frontlight Button: Warm-Cold-Mixed Warm & Cold

Notice: Mixed Frontlight brightness adjustment should be performed via Paperlike Color client software. The supplied USB-B data is needed to be connected to Paperlike Color so as to use the client software. Software Download: www. dasung.com

- රා : Power Button
- + / : Contract Adjustment Button
- ++ /-: Switch Ink Drop Blackness and Speed (The blackness of ink drop is darker, the speed lower)
- $\overline{}$  + + / -: Switch Frontlight Brightness

C+M: Restart

## [Display Mode Instruction]

① Auto Mode: Automatically minimizes ghosting, ideal for browsing web pages with images and text. It can also be used for video playback in certain scenarios.

② Text Mode: Suitable for typing and text input tasks.

③ Graphic Mode: Suitable for picture & web browsing, viewing photos etc. (Also suitable for videos in some cases.)

④ Video Mode: Designed for dynamic playback, such as watching videos and online courses.

If you have any problem, send email to contact@dasung.com

## [Wireless Screen Mirroring Function]

① For wireless version, you can connect Paperlike Color with your computers/phones at any time.

② For wired version, you can mirror your screen onto Paperlike Color freely using the wireless display projector (DASUNG Cast) given by DASUNG. Connect one end to the HDMI port of Paperlike Color while the other end to the USB port (please make sure that your computers/phones are compatible with wireless screen mirroring function).